# Франкс Даниил Михайлович

ИНН 165507210816

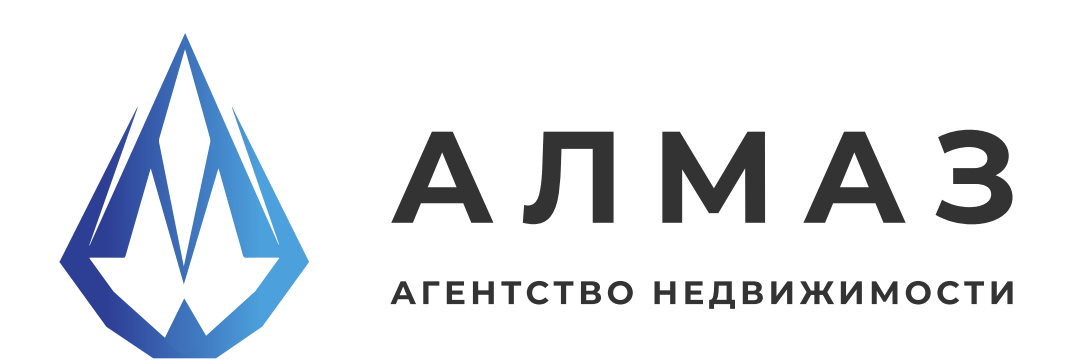

# Мобильное приложение АН Алмаз Android

Описание инструкции для установки

Страниц 4

г. Казань, 2025

# оглавление

| введение              | 3 |
|-----------------------|---|
| УСТАНОВКА             | 3 |
| СТОИМОСТЬ             | 4 |
| РОЛИ ПОЛЬЗОВАТЕЛЕЙ    | 4 |
| ТЕХНИЧЕСКАЯ ПОДДЕРЖКА | 4 |

### 1. Введение

Мобильное приложение АН Алмаз — это удобный инструмент для поиска и подбора недвижимости, оформления заявок на услуги, а также общения с агентами на всех этапах сделки: от просмотра объектов до подписания оферты. Приложение создано для частных лиц и профессиональных участников рынка недвижимости.

#### 2. Установка

#### Шаг 1. Найти приложение в магазине

Приложение доступно на всех популярных платформах для Android:

# Google Play

https://play.google.com/store/apps/details?id=pw.almaz.analmaznewapp

# RuStore

https://www.rustore.ru/catalog/app/pw.almaz.analmaznewapp

# Huawei AppGallery

https://appgallery.huawei.com/app/C114273451

Для поиска вручную можно ввести в строке поиска название: АН Алмаз.

#### Шаг 2. Установить приложение

Нажмите кнопку «Установить» и дождитесь завершения установки.

#### Шаг З. Авторизация (необязательный шаг)

После запуска приложения вы можете войти в личный кабинет в разделе «Профиль». Это позволит получить доступ к дополнительным возможностям персональным подборкам, просмотрам, офертам и пр.

#### 3. Стоимость

Приложение бесплатно для всех пользователей.

Для риэлторов и агентств недвижимости предусмотрен отдельный функционал размещения объектов, доступный по платной лицензии. Условия и стоимость лицензии обсуждаются индивидуально.

Чтобы получить коммерческое предложение, направьте следующую информацию на info@knk.tatar:

Ваше имя Контактный телефон Название организации

Мы свяжемся с вами в ближайшее время для обсуждения деталей сотрудничества.

#### 4. Роли пользователей

В приложении предусмотрены два типа пользователей:

Неавторизованные пользователи — имеют доступ к общедоступным функциям: поиск объектов, просмотр базовой информации и др.

Авторизованные пользователи — получают доступ к дополнительному функционалу:

просмотр персональных подборок подписание оферты получение уведомлений о запланированных просмотрах

#### 5. Техническая поддержка

Если у вас возникли вопросы или проблемы при использовании приложения, вы можете обратиться в техническую поддержку:

Электронная почта: info@knk.tatar Время работы: Пн–Пт, с 11:00 до 19:00 по МСК